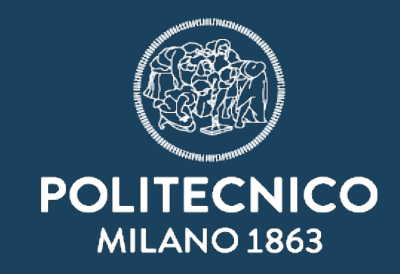

11111

## Come inviare una PEC

ASICT\_SMRA\_IOP06

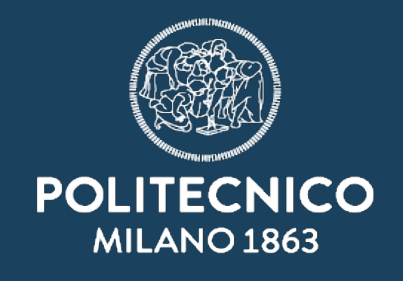

| STESURA       | VERIFICA E APPROVAZIONE |
|---------------|-------------------------|
| Silvia Bergna | Silvia Bergna           |

| Data revisione documento | Attività intrapresa |
|--------------------------|---------------------|
| 07/06/2023               | Prima emissione     |
|                          |                     |
|                          |                     |
|                          |                     |
|                          |                     |

## Come inviare una PEC (in pochi passaggi)

## Mi viene assegnata una PEC e devo dare risposta, sempre a mezzo PEC

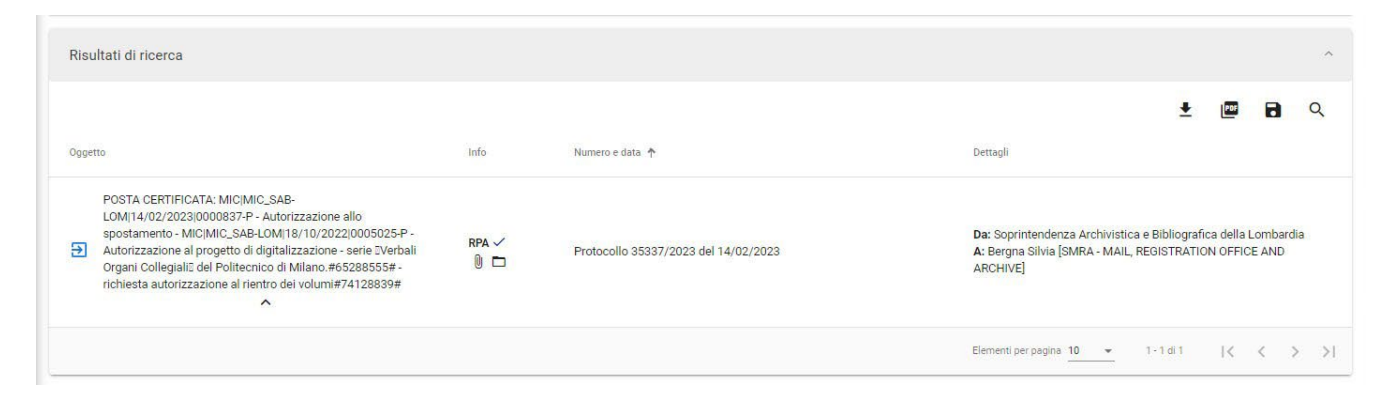

Devo «solo» rispondere, senza dover inviare nessun documento.

Il procedimento sarà quindi molto semplice ed illustrato nelle seguenti pagine.

| 1              | 🗞 titulus                                                                                                    | cerca                                                                                      | VAI                                                                                                    |
|----------------|----------------------------------------------------------------------------------------------------|--------------------------------------------------------------------------------------------|----------------------------------------------------------------------------------------------------|
| 5              | < Documento in arrivo                                                                                                    |                                                                                            |                                                                                                    |
|                |                                                                                                    |                                                                                            |                                                                                                    |
|                | POSTA CERTIFICATA: MIC<br>LOMI18/10/2022/000502                                                                                                    | C MIC_SAB-LOM 14/02/2023 0000837-P -<br>5-P - Autorizzazione al progetto di digitali:<br>~ | Autorizzazione allo spostamento - MIC MIC_SAB-<br>zzazione - serie EVerbali Organi Collegialië del Politecnico di 📩 🛱 |
| o.             | Numero protocollo 🛩 35337/2023                                                                                                    |                                                                                            | Data di protocollazione: 14/02/2023                                                                                   |
| Apro la scheda |                                                                                                    | Documento - Allegati (3)                                                                   | Dati di contesto                                                                                                    |
|                | Classificazione: I/07 - Archivio                                                                                                    |                                                                                            | Segnatura: 2023-PoliCle-0035337                                                                                       |
| e clicco su    | Nome file: testo email.txt                                                                                                    |                                                                                            | р. 1.                                                                                                    |
|                | Nome file: testo email html.html                                                                                                    |                                                                                            | 1                                                                                                    |
|                | Nome file: 2023-02-13 digit verbali rie                                                                                                    | entro.pdf                                                                                  | 0 :                                                                                                    |
|                | Mittente                                                                                                    |                                                                                            | ^                                                                                                    |
|                | Nome: Soprintendenza Archivistica e Biblio<br>Firmatario: non disponibile<br>PEC: sab-lom@pec.cultura.gov.it<br>Email: non disponibile<br>ALTRE INFORMAZIONI | ografica della Lombardia                                                                   | RICEVUTE PROTOCOLLATO                                                                                                 |

Nel campo Comunicazione inserirò il testo da inviare (verrà trasformato in un pdf, consegnato al destinatario).

Dopo aver compilato, cliccherò su PROTOCOLLA.

| < D | Documento in partenza - RISPONDI (bozza)                                                                                                    |                                |                 |  |  |
|-----|----------------------------------------------------------------------------------------------------|--------------------------------|-----------------|--|--|
|     |                                                                                                    | SALVA E                        | OZZA PROTOCO    |  |  |
|     |                                                                                                    |                                |                 |  |  |
|     | Documento                                                                                                    |                                |                 |  |  |
|     | Oggetto documento *<br>POSTA CERTIFICATA: MICIMIC_SAB-LOM 14/02/2023 0000837-P - Autorizzazione allo spostamento - MICIMIC_SAB-LOM 18/10/2022 0005025-P - Autorizza<br>Verhali Organi Collegialio del Politecnico di Milano #65288555 = . richiesta autorizzazione al rientro dei volumi#74128830# | zione al progetto di digitaliz | zazione - serie |  |  |
|     |                                                                                                    |                                | //              |  |  |
|     | Voce di indice                                                                                                    |                                | ٩               |  |  |
|     | Classificazione *<br>I/07 - Archivio                                                                                                    |                                | ۲               |  |  |
|     |                                                                                                    |                                |                 |  |  |
|     | File                                                                                                    |                                | ^               |  |  |
|     | Documento principale                                                                                                    |                                |                 |  |  |
|     | Nome: nessun file selezionato                                                                                                    | ٥                              | 1 🖬 🗄           |  |  |
|     |                                                                                                    |                                |                 |  |  |
|     | Puoi selezionare o trascinare più file e cartelle alla volta                                                                                                    | CARICA FILE GI                 | STIONE FILE     |  |  |
|     | Puoi selezionare o trascinare più file e cartelle alla volta<br>Comunicazione                                                                                                    | CARICA FILE GI                 | ESTIONE FILE    |  |  |

A protocollo effettuato, controlliamo che il mezzo di trasmissione sia valorizzato, e nel caso, facciamo comparire l'indicazione PEC Destinatari INVIA MESSAGGIO A TUTTI Esterni all'ateneo Nome: Soprintendenza Archivistica e Bibliografica della Lombardia A mezzo \* PEC Firmatario: non disponibile PEC: sab-lom@pec.cultura.gov.it Email: non disponibile INVIA MESSAGGIO ALTRE INFORMAZIONI Come ultima azione cliccheremo su INVIA MESSAGGIO

ASICT\_SMRA\_IOP06\_REV0\_07.06.2023

4

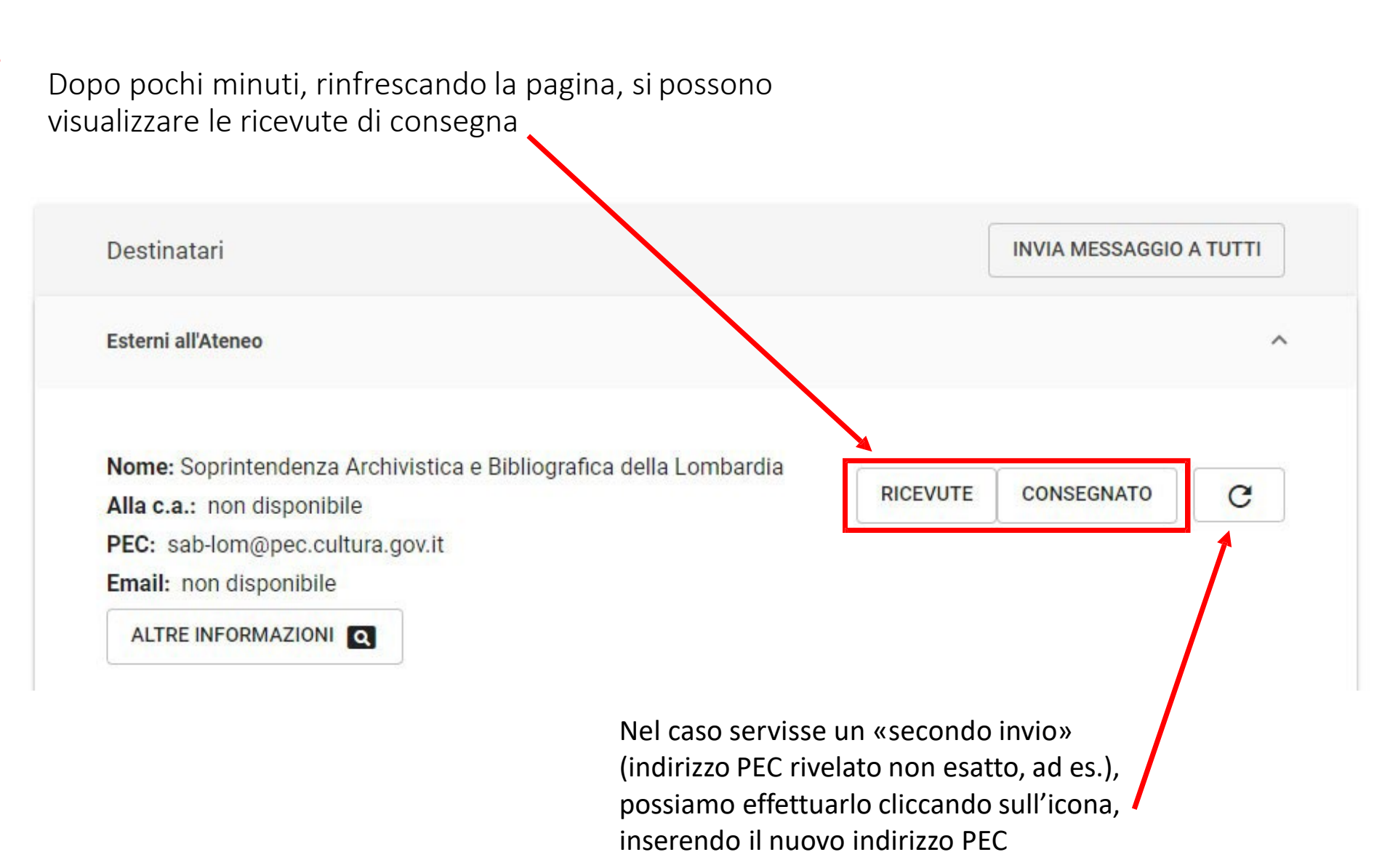